ー、申請プラットフォーム <u>https://jiangnan.17gz.org/</u> に入って、<sup>▶┓</sup>𝔅河注<sup>18名奏</sup> (図一)をクリックし てください。

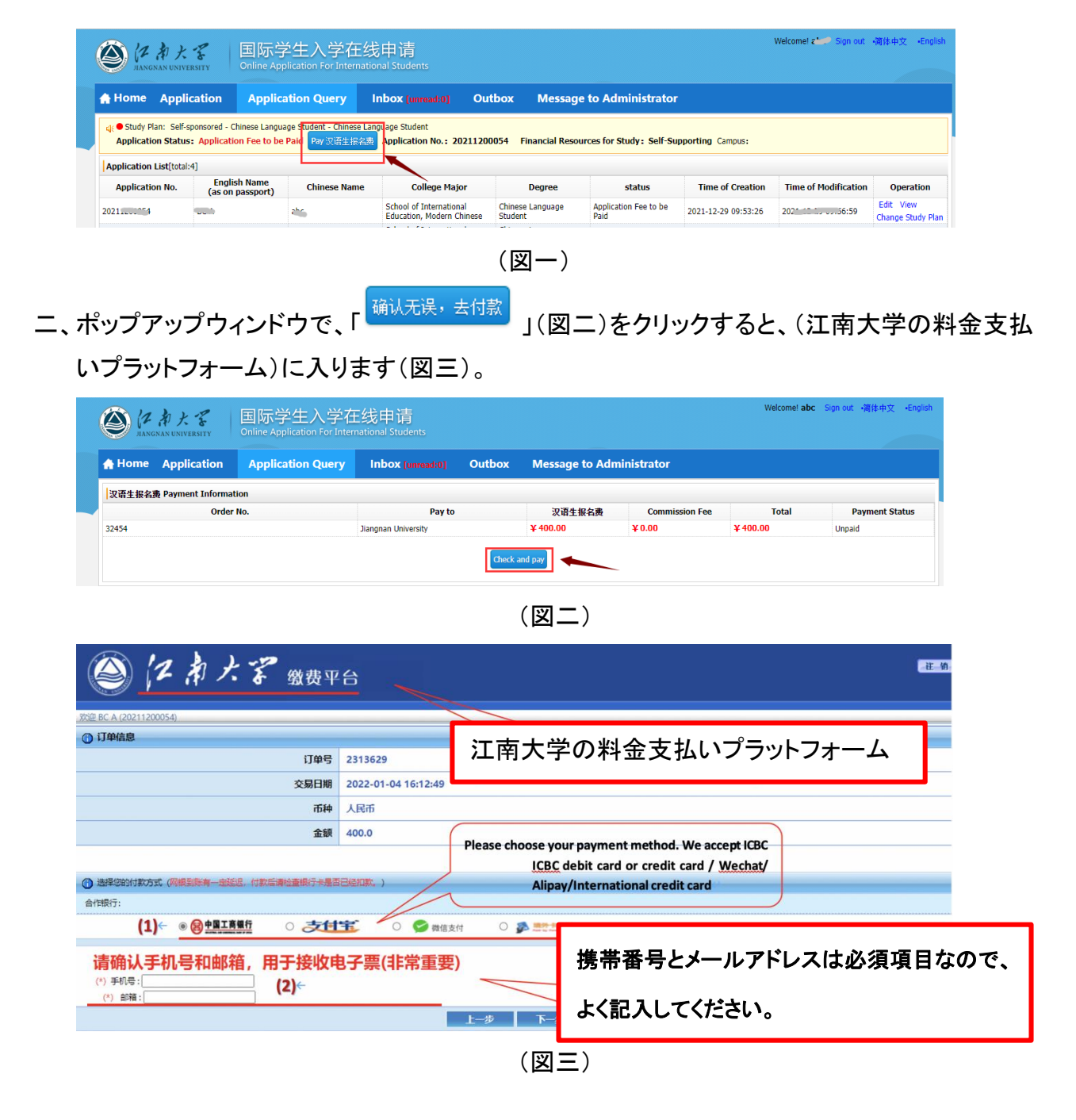

- > (図三)では

\*支払者が海外カード(以下の 5 種類のカードに限る)のみお持ちの場合は「 <sup>○</sup> <sup>♪</sup> <sup>■\*\*\*\*\*</sup> 」を選択して ください。

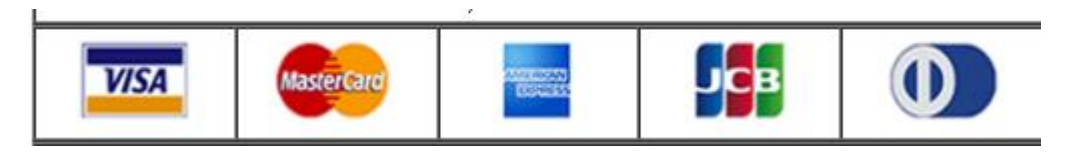

(2)携帯番号とメールアドレスは必須項目なので、よく記入してください。

- 三、提示された情報をよく読んで、(図 4)の通りに、「\_\_\_\_\_」をクリックし、\_\_\_\_\_をクリック
  - してから、 確定 をクリックし、支払い画面に入ります。

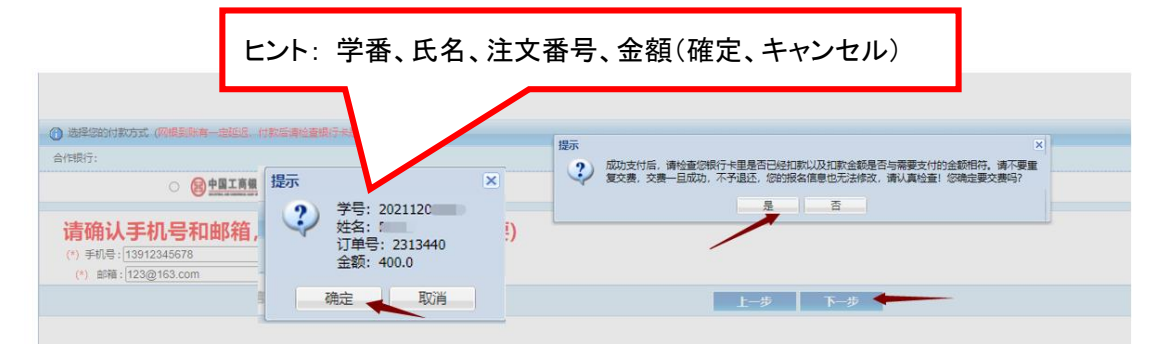

<sup>(</sup>図4)

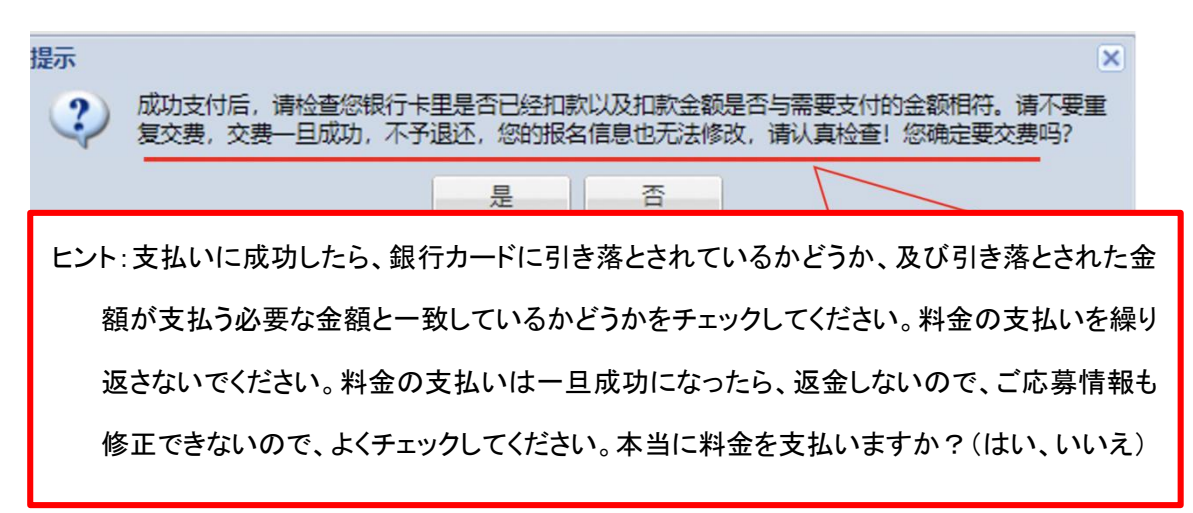

| ICBC 🔁 工银已支付                                               | 中国工商銀行の支払いインターフェース                                                                   |  |  |  |
|------------------------------------------------------------|--------------------------------------------------------------------------------------|--|--|--|
| 订单信息                                                       | 订单详情▼                                                                                |  |  |  |
| 商户名称: 江南大学                                                 | 商品名称: fee                                                                            |  |  |  |
| 买家联系电话:                                                    | <sub>收赁地址</sub> : http://pay.jiangnan.edu.cn/payment/payReturn_icbcReturn.actio<br>n |  |  |  |
| 金额: RMB 400.00                                             |                                                                                      |  |  |  |
| 撮示: 您可使用与我行工银e支付绑定的手机号进行短信验证完成支付。<br>● 短信                  | 也可使用U盾、密码器或口令卡介质进行支付验证。                                                              |  |  |  |
| 您可以输入已开通工银e支付短信方式的卡(账)号后六位、<br>预留过手机号的客户,您也可以输入全卡号及手机号,通过3 | 手机号进行支付。如果您尚未开通工银e支付短信方式,可使用相面预留手机号及完整卡(账)号直接支付并注册。未在柜面<br>验证U盾等介质来完成支付及注册。          |  |  |  |
| 手机号码:                                                      |                                                                                      |  |  |  |
| 卡 (账)号后六位/别名:                                              |                                                                                      |  |  |  |
| 下一步                                                        |                                                                                      |  |  |  |

○ U盾/密码器/口令卡

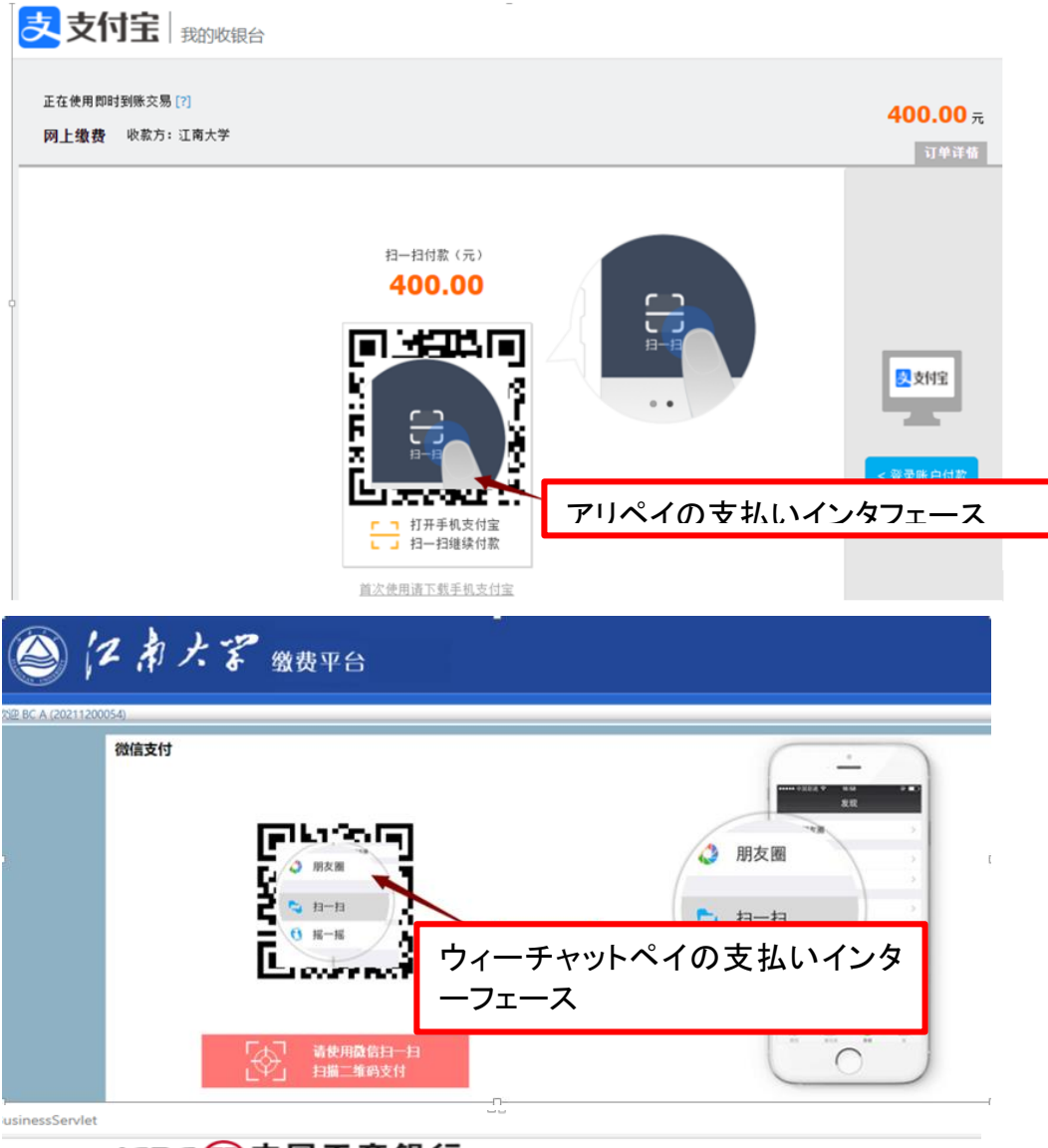

ICBC 館中国工商银行 Paid by Foreign Card

| Order Details<br>Merchant Name:,<br>Merchant Code: | Order Details<br>Merchant Name: <u>JIANGNANDAXUE</u><br>Merchant Code:1103EE20885068             |                   | 海外カードの支払いインタフェース |   |   |  |
|----------------------------------------------------|--------------------------------------------------------------------------------------------------|-------------------|------------------|---|---|--|
| Order Number:                                      | Order Number:00000002298628<br>Order Amount: PMB 7 186 86                                        |                   |                  |   |   |  |
| VISA MasterCarc                                    | COLUMN ST                                                                                        | ЈСв               |                  |   |   |  |
| Payment Details                                    |                                                                                                  |                   |                  |   | • |  |
| Card No.:                                          | 2021 - Nore (1 N                                                                                 | 1                 |                  |   |   |  |
| CVV2/CVC2:                                         | Enter the 3-digits next to the Card No. in the signature column at the back of your credit card. |                   |                  |   |   |  |
| Verification Code:                                 | 38f7<br>Refresh verification code                                                                |                   |                  | ] |   |  |
| 1                                                  | E Back E Confirm                                                                                 |                   |                  | ] |   |  |
| Hint:                                              | he order amount inclu                                                                            | udes bank service | es charges.      | ] |   |  |

四、支払いが成功した後(図五)のように表示され、直接ウェブページを閉じることができ、或は 最初オンライン支払いで支払い状況を見ることができます。

您已支付成功! 2秒钟后,将自动关闭该窗口: